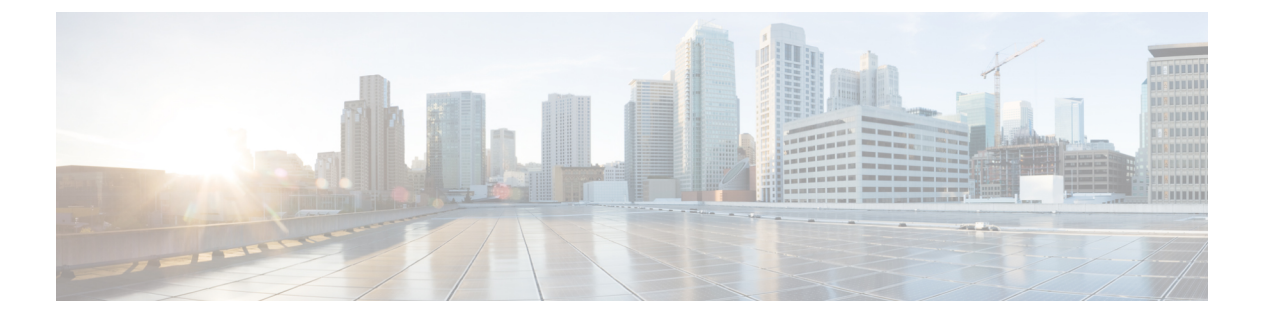

## ECMP

이 장에서는 라우팅 프로토콜이 네트워크 트래픽의 로드 밸런싱에 사용하는 ECMP(Equal Cost Multi-Path) 라우팅을 구성하는 절차에 대해 설명합니다.

- ECMP 정보, 1 페이지
- ECMP에 대한 지침 및 제한 사항, 1 페이지
- ECMP 관리 페이지, 3 페이지
- ECMP 영역 생성, 3 페이지
- 동일 비용 정적 경로 구성, 4 페이지
- ECMP 영역 수정, 5 페이지
- ECMP 영역 제거, 6 페이지
- ECMP에 대한 구성 예, 6 페이지
- Firepower Threat Defense의 ECMP 히스토리, 10 페이지

#### ECMP 정보

Firepower Threat Defense 디바이스는 ECMP(Equal-Cost Multi-Path) 라우팅을 지원합니다. 인터페이스 그룹을 포함하도록 가상 라우터당 트래픽 영역을 구성할 수 있습니다. 하나의 영역 내에서 최대 8개 의 인터페이스에 걸쳐 최대 8개의 동일 비용 정적 또는 동적 경로가 가능합니다. 예를 들어 다음과 같 이 영역 내 인터페이스 3개의 전 범위에 걸쳐 여러 개의 기본 경로를 컨피그레이션할 수 있습니다.

```
route for 0.0.0.0 0.0.0.0 through outsidel to 10.1.1.2
route for 0.0.0.0 0.0.0.0 through outside2 to 10.2.1.2
route for 0.0.0.0 0.0.0.0 through outside3 to 10.3.1.2
```

### ECMP에 대한 지침 및 제한 사항

방화벽 모드 지침

ECMP 영역은 라우팅된 방화벽 모드에서만 지원됩니다.

ECMP

디바이스 지침

- FTD 6.5 이상 디바이스는 FMC에서 ECMP 트래픽 영역 구성을 지원합니다.
  - 버전 6.6 이상의 FTD 디바이스는 가상 라우터당 ECMP를 지원합니다. 그러나 Cisco Firepower 1010은 가상 라우팅을 지원하지 않습니다. 따라서 Firepower 1010의 경우 전역 인터페이스 를 ECMP와 연결할 수 있습니다.
  - 마찬가지로 FTD 6.5 디바이스는 가상 라우팅을 지원하지 않으므로 전역 인터페이스를 ECMP 와 연결할 수 있습니다.
- 디바이스는 최대 256개의 ECMP 영역을 가질 수 있습니다.

인터페이스 지침

- 라우팅된 인터페이스만 ECMP 영역과 연결할 수 있습니다.
- 논리적 이름이 있는 인터페이스만 ECMP 영역과 연결할 수 있습니다.
- 인터페이스는 ECMP가 생성되는 가상 라우터에 속해야 합니다.
- ECMP 영역당 8개의 인터페이스만 연결할 수 있습니다.
- 인터페이스는 하나의 ECMP 영역에만 속할 수 있습니다.
- ECMP 영역에서 동일 비용 정적 경로와 연결된 인터페이스는 제거할 수 없습니다.
- 인터페이스에 동일한 비용 정적 경로가 연결된 경우 ECMP 영역을 삭제할 수 없습니다.
- 7.1 이전 버전의 FTD 버전인 경우 sVTI 인터페이스는 ECMP 영역에서 사용할 수 없습니다.
- 7.1 이전 버전의 FTD 버전인 경우 ECMP 영역 멤버 인터페이스는 사이트 간 VPN 또는 원격 액세 스 IPsec-IKEv2 VPN에서 지원되지 않습니다.
- 다음 인터페이스는 ECMP 영역과 연결할 수 없습니다.
  - BVI 인터페이스.
  - EtherChannel의 멤버 인터페이스.
  - 페일오버 또는 상태 링크 인터페이스.
  - 관리 전용 또는 관리 액세스 인터페이스.
  - 클러스터 제어 링크 인터페이스.
  - 이중 인터페이스 및 해당 멤버.
  - VNI.
  - VLAN 인터페이스.
  - SSL이 활성화된 RA VPN 구성의 인터페이스.

업그레이드지침

FMC 7.1로 업그레이드하면 기존의 ECMP용 FlexConfig가 디바이스에 구축되지 않습니다. 따라서 구 축에 성공하려면 UI에서 FlexConfig 트래픽 영역을 ECMP로 수동으로 마이그레이션해야 합니다. 모든 6.5 이상 라우팅 디바이스에 대해 FMC UI에서 ECMP를 생성할 수 있습니다.

추가 지침

• DHCP 릴레이 - ECMP 영역과 연결된 인터페이스에서 DHCP 릴레이를 활성화하지 마십시오.

#### ECMP 관리 페이지

Routing(라우팅) 창에서 ECMP를 클릭하면 가상 라우터에 해당하는 ECMP 페이지가 나타납니다. 이 페이지에는 가상 라우터의 연결된 인터페이스가 있는 기존 ECMP 영역이 표시됩니다. 이 페이지에 서 가상 라우터에 ECMP 영역을 추가할 수 있습니다. Edit(수정) (》) 및 Delete(삭제) (》) ECMP도 가 능합니다.

다음을 수행할 수 있습니다.

- ECMP 영역 생성, 3 페이지
- 동일 비용 정적 경로 구성, 4 페이지
- ECMP 영역 수정, 5 페이지
- ECMP 영역 제거, 6 페이지

## ECMP 영역 생성

ECMP 영역은 가상 라우터별로 생성됩니다. 따라서 ECMP가 생성되는 가상 라우터의 인터페이스만 ECMP와 연결될 수 있습니다.

프로시저

- 단계1 Device(디바이스) > Device Management(디바이스 관리)를 선택하고 FTD 디바이스를 수정합니다.
- 단계2 Routing(라우팅)을 클릭합니다.
- 단계3 가상 라우터 드롭다운에서 ECMP 영역을 생성할 가상 라우터를 선택합니다.

전역 가상 라우터 및 사용자 정의 가상 라우터에서 ECMP 영역을 생성할 수 있습니다. 가상 라우터 생성에 대한 자세한 내용은 가상 라우터 생성의 내용을 참조하십시오.

- 단계4 ECMP를 클릭합니다.
- 단계5 Add(추가)를 클릭합니다.
- 단계6 Add ECMP(ECMP 추가) 상자에 ECMP 영역의 이름을 입력합니다.

- 참고 ECMP 이름은 라우팅된 디바이스에 대해 고유해야 합니다.
- 단계7 인터페이스를 연결하려면 Available Interface(사용 가능한 인터페이스) 상자에서 인터페이스를 선택 하고 Add(추가)를 클릭합니다.
  - 다음 사항에 유의하십시오.
    - 가상 라우터에 속한 인터페이스만 할당에 사용할 수 있습니다.
    - Available Interface(사용 가능한 인터페이스) 상자 아래에는 논리적 이름이 있는 인터페이스만 나열됩니다. Interface(인터페이스)에서 논리적 이름을 제공하고 인터페이스를 편집할 수 있습 니다. 설정이 적용되려면 변경 사항을 저장해야 합니다.
- 단계8 Ok(확인)를 클릭합니다.

이제 ECMP 페이지에 새로 생성된 ECMP가 표시됩니다.

단계 9 Save(저장)를 클릭하고 구성을 Deploy(구축)합니다.

동일한 대상 및 메트릭 값으로 정의하여 ECMP 영역 인터페이스를 동일한 비용의 정적 경로와 연결 할 수 있지만 다른 게이트웨이를 사용합니다.

다음에 수행할 작업

- 동일 비용 정적 경로 구성, 4 페이지
- ECMP 영역 수정, 5 페이지
- ECMP 영역 제거, 6 페이지

#### 동일 비용 정적 경로 구성

| 스마트 라이선 | 기본 라이선 | 지원되는 장     | 지원되는 도메 | 액세스                     |
|---------|--------|------------|---------|-------------------------|
| 스       | 스      | 치          | 인       |                         |
| Any(모든) | 해당 없음  | FTD 및 FTDv | Any(모든) | 관리자/네트워크 관리자/보안 승인<br>자 |

전역 및 사용자 정의 가상 라우터의 인터페이스를 디바이스의 ECMP 영역에 할당할 수 있습니다.

시작하기 전에

- 인터페이스에 대해 동일 비용 고정 경로를 구성하려면 이를 ECMP 영역과 연결해야 합니다. ECMP 영역 생성, 3 페이지의 내용을 참조하십시오.
- 비 VRF 가능 디바이스의 모든 라우팅 구성 설정은 글로벌 가상 라우터에도 사용할 수 있습니다.

• 인터페이스를 ECMP 영역과 연결하지 않고는 대상 및 메트릭이 동일한 인터페이스에 대해 정적 경로를 정의할 수 없습니다.

프로시저

- 단계 1 Devices(디바이스) > Device Management(디바이스 관리) 페이지에서 FTD 디바이스를 편집합니다. 라우팅 탭을 클릭합니다.
- 단계2 드롭다운 목록에서 인터페이스가 ECMP 영역과 연결된 가상 라우터를 선택합니다.
- 단계 3 인터페이스에 대해 동일 비용 고정 경로를 구성하려면 Static Route(고정 경로)를 클릭합니다.
- 단계 4 Interface(인터페이스) 드롭다운에서 가상 라우터 및 ECMP 영역에 속한 인터페이스를 선택합니다.
- 단계 5 Available Networks(사용 가능한 네트워크) 상자에서 대상 네트워크를 선택하고 Add(추가)를 클릭합니다.
- 단계6 네트워크의 게이트웨이를 입력합니다.
- 단계7 메트릭 값을 입력합니다. 1~254 범위의 숫자일 수 있습니다.
- 단계8 설정을 저장하려면 Save(저장)를 클릭합니다.
- 단계 9 동일 비용 고정 라우팅을 구성하려면 동일한 대상 네트워크 및 메트릭 값을 사용하여 동일한 ECMP 영역에서 다른 인터페이스에 대한 고정 경로를 구성하는 단계를 반복합니다. 다른 게이트웨이를 제 공해야 합니다.

다음에 수행할 작업

- ECMP 영역 수정, 5 페이지
- ECMP 영역 제거, 6 페이지

#### ECMP 영역 수정

프로시저

- 단계1 Device(디바이스) > Device Management(디바이스 관리)를 선택하고 FTD 디바이스를 수정합니다.
- 단계2 Routing(라우팅)을 클릭합니다.
- 단계 3 ECMP를 클릭합니다.

연결된 인터페이스가 있는 ECMP 영역이 ECMP 페이지에 표시됩니다.

- 단계 4 ECMP를 수정하려면 원하는 ECMP에 대해 Edit(수정) (↗)를 클릭합니다. Edit ECMP(ECMP 편집) 상자에서 다음을 수행할 수 있습니다.
  - ECMP Name(ECMP 이름) 변경된 이름이 디바이스에 대해 고유한지 확인합니다.

• Interfaces(인터페이스) - 인터페이스를 추가하거나 제거할 수 있습니다. 이미 다른 ECMP와 연결 된 인터페이스는 포함할 수 없습니다. 또한 동일 비용 고정 경로와 연결된 인터페이스는 제거할 수 없습니다.

단계 5 OK(확인)를 클릭합니다.

단계6 변경 사항을 저장하려면 Save(저장)을 클릭합니다.

다음에 수행할 작업

• 동일 비용 정적 경로 구성, 4 페이지

• ECMP 영역 제거, 6 페이지

#### ECMP 영역 제거

프로시저

- 단계1 Device(디바이스) > Device Management(디바이스 관리)를 선택하고 FTD 디바이스를 수정합니다.
- 단계2 Routing(라우팅)을 클릭합니다.
- 단계3 ECMP를 클릭합니다.

연결된 인터페이스가 있는 ECMP 영역이 ECMP 페이지에 표시됩니다.

단계 4 ECMP 영역을 제거하려면 ECMP 영역에 대해 Delete(삭제) ( ♥)을 클릭합니다.

인터페이스가 동일 비용 정적 경로와 연결된 경우 ECMP 영역을 삭제할 수 없습니다.

단계5 확인 메시지에서 Delete(삭제)를 클릭합니다.

단계6 변경 사항을 저장하려면 Save(저장)을 클릭합니다.

#### ECMP에 대한 구성 예

이 예에서는 Firepower Management Center를 사용하여 디바이스를 통과하는 트래픽이 효율적으로 처 리되도록 Firepower Threat Defense에서 ECMP 영역을 구성하는 방법을 보여줍니다. ECMP가 구성된 경우 Firepower Threat Defense는 영역별로 라우팅 테이블을 유지하므로 가능한 최적의 경로에서 패 킷을 다시 라우팅할 수 있습니다. 따라서 ECMP는 비대칭 라우팅, 로드 밸런싱을 지원하고 손실된 트 래픽을 원활하게 처리합니다. 이 예에서 R4는 외부 파일 서버에 연결하기 위해 두 개의 경로를 기록 합니다.

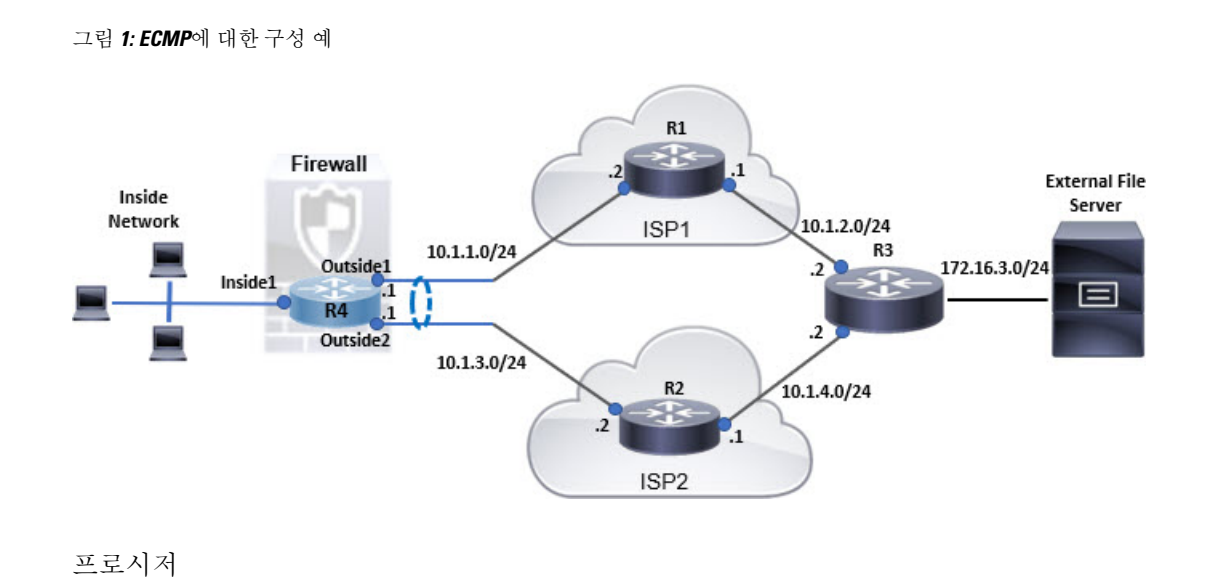

단계1 가상 라우터 생성 — Inside1, Outside1 및 Outside2 인터페이스가 있는 R4:

| 그림 <b>2: R4</b> 가상 라우터 구성 |  |
|---------------------------|--|
|---------------------------|--|

| Manage Virtual Routers    | Virtual Router Prop               | erties             |                     |   |
|---------------------------|-----------------------------------|--------------------|---------------------|---|
|                           | These are the basic details of th | is virtual router. |                     |   |
| R4 🔻                      | VRF Name:                         |                    |                     |   |
| Virtual Router Properties | R4                                |                    |                     |   |
| ECMP                      | Description:                      |                    |                     |   |
| OSPF                      |                                   |                    |                     |   |
| ∽ BGP                     | Select Interface:                 |                    |                     |   |
| IPv4                      | Q Search                          |                    |                     |   |
| IPv6                      |                                   |                    |                     |   |
| Static Route              | Available Interfaces C            | <u></u>            | Selected Interfaces |   |
| a pone ne e al na secolo  | 🗿 Inside 1                        |                    | 🖀 Inside 1          | Ť |
| General Settings          | Outside1                          |                    | Outside1            | Ŧ |
| BGP                       | Cutside2                          | Add                | Outside2            | Ŧ |

단계2 ECMP 영역을 생성합니다.

- a) Routing(라우팅) 탭에서 R4 사용자 정의 가상 라우터를 선택하고 ECMP를 클릭합니다.
- b) Add(추가)를 클릭합니다.
- c) ECMP 이름을 입력하고 Available Interfaces(사용 가능한 인터페이스) 목록에서 Outside1 및 Outside2를 선택합니다.

#### 그림 3: ECMP 영역 생성

| Add ECMP                                                                                                    | • ×                                               |
|----------------------------------------------------------------------------------------------------|---------------------------------------------------|
| Name                                                                                                    |                                                   |
| ECMP-R4                                                                                                    |                                                   |
| Associate Interfaces with ECMP                                                                                                  |                                                   |
| You can add interfaces to this ECMP by clicking on Add butto<br>interfaces associated with it. All the interfaces in the ECMP m | on. ECMP can have up to 8<br>nust have a name and |

| Available Interfaces |     | Selected Interfaces |   |
|----------------------|-----|---------------------|---|
| Inside1              | Add | Outside1            | Ť |
|                      | 674 | Outside2            | Ť |

| Cancel | OK |
|--------|----|
|        |    |

- d) OK(확인)를 클릭한 다음 Save(저장)를 클릭합니다.
- 단계3 영역 인터페이스에 대한 고정 경로를 생성합니다.
  - a) Routing(라우팅) 탭에서 Static Route(고정 경로)를 클릭합니다.
  - b) Interface(인터페이스) 드롭다운 목록에서 Outside1을 선택합니다.
  - c) Available Network(사용 가능한 네트워크) 아래에서 any-ipv4를 선택하고 Add(추가)를 클릭합니다.
  - d) Gateway(게이트웨이) 필드에 다음 홉 주소(10.1.1.2)를 지정합니다.

| 그릮 4: Outside1에 | 대한 고정 | 경로구 | -성 |
|-----------------|-------|-----|----|
|-----------------|-------|-----|----|

| ype:  IPv4 (                    | O IPv6            |                                |   |
|---------------------------------|-------------------|--------------------------------|---|
| nterface*                       |                   |                                |   |
| Outside1                        |                   |                                |   |
| Interface starting with this ic | on 🔣 signifies it | t is available for route leak) |   |
| Available Network C             | +                 | Selected Network               |   |
| Q, Search                       |                   | any-ipv4                       | ĩ |
| any-ipv4                        |                   |                                |   |
| IPv4-Benchmark-Tests            |                   |                                |   |
| IPv4-Link-Local                 |                   |                                |   |
| IPv4-Multicast                  |                   |                                |   |
| IPv4-Private-10.0.0.0-8         |                   |                                |   |
| IPv4-Private-172.16.0.0-1;      | -                 |                                |   |
|                                 |                   |                                |   |
| Sateway*                        |                   |                                |   |
| 10.1.1.2                        | • +               |                                |   |
| Metric:                         |                   |                                |   |
| 1                               |                   |                                |   |
| 1 - 254)                        |                   |                                |   |
| funneled: 🔲 (Used only for      | r default Route)  |                                |   |
| Route Tracking:                 |                   |                                |   |
|                                 |                   |                                |   |

e) 3b단계부터 3d단계까지 반복하여 Outside2에 대한 고정 경로를 구성합니다.

고정 경로에 대해 동일한 메트릭을 지정하지만 다른 게이트웨이를 지정해야 합니다. 그림 5: ECMP 영역 인터페이스의 구성된 고정 경로

| Network a   | Interface | Leaked<br>from Virtual<br>Router | Gateway  | Tunneled | Metric | Tracked |     |
|-------------|-----------|----------------------------------|----------|----------|--------|---------|-----|
| ▼ IPv4 Rout | es        |                                  |          |          |        |         |     |
| any-ipv4    | Outside1  |                                  | 10.1.1.2 | false    | 1      |         | /1  |
|             |           |                                  |          | . dalara |        |         | 1 = |

단계4 Save(저장)하고 Deploy(구축)합니다.

대상 R3에 도달하기 위한 네트워크 패킷은 ECMP 알고리즘에 따라 R4>R1>R3 또는 R4>R2>R3를 따 릅니다. R1>R3 경로가 손실되면 패킷이 삭제되지 않고 R2를 통해 트래픽이 흐릅니다. 마찬가지로, 패킷이 *Outside1*에서 전송된 경우에도 *Outside2*에서 R3의 응답을 수신할 수 있습니다. 또한 네트워크 트래픽이 많은 경우 R4는이를 두 경로 간에 분산하여 부하를 분산합니다.

I

# Firepower Threat Defense의 ECMP 히스토리

| 기능               | 버전  | 세부 사항                                                                                                    |
|------------------|-----|----------------------------------------------------------------------------------------------------|
| 라우팅 정책으로 ECMP 지원 | 7.1 | Firepower Threat Defense가 FlexConfig 정책을 통해 ECMP 라우팅을 지원하고 있<br>었습니다. 이 릴리스에서는 인터페이스를 트래픽 영역으로 그룹화하고 Firepower<br>Management Center에 ECMP 라우팅을 구성할 수 있습니다.<br>신규/수정된 화면: Devices(디바이스) > Device Management(디바이스 관리) ><br>Routing(라우팅) > ECMP |

번역에 관하여

Cisco는 일부 지역에서 본 콘텐츠의 현지 언어 번역을 제공할 수 있습니다. 이러한 번역은 정보 제 공의 목적으로만 제공되며, 불일치가 있는 경우 본 콘텐츠의 영어 버전이 우선합니다.